# Univerzitní prostředí (A)

Petr Včelák

14. února 2024

# Obsah

| 1        | Seznámení s univerzitním prostředím       |                                |   |  |  |  |
|----------|-------------------------------------------|--------------------------------|---|--|--|--|
|          | 1.1                                       | JIS karta                      | 3 |  |  |  |
|          | 1.2                                       | Orion konto                    | 3 |  |  |  |
|          | 1.3                                       | Intranet $Z\check{C}U$         | 4 |  |  |  |
|          | 1.4                                       | IT služby                      | 4 |  |  |  |
|          | 1.5                                       | Další služby a užitečné odkazy | 5 |  |  |  |
|          | 1.6                                       | Nástroje eLearningu            | 5 |  |  |  |
| <b>2</b> | 2 Jednotná komunikace a vizuální styl ZČU |                                |   |  |  |  |
| 3        | 3 Úkoly a samostudium                     |                                |   |  |  |  |

## 1 Seznámení s univerzitním prostředím

#### 1.1 JIS karta

- JIS (Jednotný Identifikační Systém)
- Doklad sloužící k prokázání totožnosti, který mají všichni studenti i zaměstnanci ZČU.

#### 1.2 Orion konto

- Orion konto a Orion login: "Registrační údaje dostanete na začátku prvního ročníku na email, který jste použili v přihlášce ke studiu. Vyberete si své uživatelské jméno a zvolíte heslo, které budete muset jednou za dva roky změnit." [Průvodce studiem]
- S registrací Orion konta automaticky získáte přístup do své univerzitní e-mailové schránky (https://webmail.zcu.cz), jejímž prostřednictvím **budete komunikovat** s vašimi vyučujícími. Pozor, **číst** zaslanou poštu **je povinnost**! [Průvodce studiem]
- Změna hesla (https://heslo.zcu.cz/) pravidelná změna hesla.
- Vaše Identita na  $Z\check{C}U$  přihlášení a využívání služeb a zdrojů  $Z\check{C}U$ :
  - Základem je vždy uživatelské jméno (login) a heslo (password).
  - Přihlášení prostřednictvím ZČU identity na webu je prostřednictvím webové stránky Jednotného přihlášení na doméně shib.zcu.cz.

| ZÁPADOČESKÁ<br>UNIVERZITA<br>V PLZNI | <b>Jednotné přihlášení</b><br><sup>ke službám ZČU</sup> |
|--------------------------------------|---------------------------------------------------------|
|                                      | Orion login                                             |
|                                      | Heslo       PŘIHLÁSIT       Zapomenuté heslo / Nápověda |
|                                      | CS EN<br>Službu jednotného přihlášení provozuje CIV.    |

Obrázek 1: Přihlášení k webovým službám/stránkám v prostředí univerzity

- Vaše Identita na ZČU je jediná, ale formát uživatele se často liší dle konkrétní služby:
  login tj. prostý Orion login (portál, webmail, PC v učebně)
  login@zcu.cz pro Eduroam [eduroam.zcu.cz]
  login@gapps.zcu.cz pro Google aplikace (gapps) na ZČU [gapps.zcu.cz]
  login@office365.zcu.cz pro Office 365 na ZČU [office365.zcu.cz]
- POZOR: Možná kolize se soukromým Google Diskem (https://drive.google.com) používáteli běžně *Gmail* a svoji emailovou schránku (neco@gmail.com) v prohlížeči (Chrome).
   Řešení: Musíte přepnout/přidat nový profil v prohlížeči s vaší identitou na ZČU.

- 1. Zobrazte Vyberte ikonu vašeho profilu v prohlížeči a hledejte "Přidat" nový profil.
- 2. Vyplníte uživatelské jméno login@gapps.zcu.cz (nikoliv cosi@gmail.com).
- 3. V dalším kroku proběhne ověření identity prostřednictvím tzv. Jednotného přihlášení na ZČU.
- 4. Pokud jste již byli přihlášeni, rovnou se vám zobrazí Google Disk s univerzitní identitou. V opačném případě musíte nejprve vyplnit vaše Orion jméno a heslo.
- 5. Hotovo máte nastaven profil s vaší univerzitní identitou v prohlížeči.

### 1.3 Intranet ZČU

- Web Intranet ZČU (https://intranet.zcu.cz/) obsahuje
  - Novinky
  - Rozcestník (https://intranet.zcu.cz/rozcestnik) dle role uživatele: student, IT služby, kampus/univerzita, a další.

| INTERART<br>27/00005586<br>VIEZNI<br>VIEZNI                                                                                                    | ROZCESTNÍK                                     | KALENDÁŘ                                                                                                    | 🤌 🔗 🥠                                                                                                    | Co chcete vyhledat? Q 💄 Petr Včelák                                                                                                    |  |
|----------------------------------------------------------------------------------------------------|------------------------------------------------|----------------------------------------------------------------------------------------------------|----------------------------------------------------------------------------------------------------|----------------------------------------------------------------------------------------------------|--|
| KAMPUS A UNIVERZITA                                                                                                    | Z                                              | MĚSTNANEC                                                                                                    | AKADEMIK A VĚDEC                                                                                                    | PRACOVIŠTĚ · Vide · · · · · · · · · · · · · · · · · · ·                                                                                                    |  |
| Mill 2 kampuse Bory     Jdehildek menzy Bory     Jdehildek menzy Bory     Jostatisz Zól     Scholler (Statisza)     Endep Uteratura, propagatel pletentety)     Knitowy ZÓU     Pakladna - provazri doba                                                                                                    |                                                | taka 220     constants     taka 220     statutor ceny     constants     takanon ceny     constants     constants     consta | HS/STAG     GAP/RA_LEG_000     Advetminky small ZOU     Voder product and standar types     Prodption distance types     Prodption distance types     Prodption distance types     Costing a projekty (GAP) | ★ Report 244th Homi ofkazy pracovitité                                                                                                    |  |
| IT SLUŽBY STUDENT ADMINISTRATIVA OSTATNÍ                                                                                                    |                                                |                                                                                                    |                                                                                                    | OSTATNÍ                                                                                                    |  |
| Hildsen problem is IT Hildsen problem is IT Hildsen problem is IT Hildsen is IT Hildsen is IT HILdsen is IT HILdsen is IT HILds | ☆<br>★<br>☆<br>☆<br>☆<br>☆<br>☆<br>☆<br>☆<br>☆ | CounteRhame     California Responsible     Indexedia Cognitation     Indexedia Constraint     Constraint     Statistica Constraint     Statistica Constraint     Constraint     Const | Histop a logistika     Spisored skubba     Legislatilis     Legislatilis     Dokumentové ülözíték Africaco     Proceni magy     Erdence zámérů 2022                                                         | Amountain and a second second seco |  |
| 6 2ČU / Design s vývoj. Agionet, s.r.o. www.scu.cz                                                                                                    |                                                |                                                                                                    |                                                                                                    |                                                                                                    |  |

Obrázek 2: Rozcestník na Intranetu ZČU

- Kalendář
- Průvodce studenta/zaměstnanců rozlišuje fáze začátku, průběhu a konce.

#### 1.4 IT služby

- Změna hesla (https://heslo.zcu.cz/) pravidelná změna hesla.
- HelpDesk CIV (https://support.zcu.cz) hlášení problémů s IT.
- WebMail (https://webmail.zcu.cz) webové rozhraní k emailu.
- Telefonní seznam (https://phone.zcu.cz/) pro veřejnost
- WiFi, Eduroam (https://eduroam.zcu.cz/) konfigurace pevného i bezdrátového připojení
  - Nejprve je nutné nastavit heslo samostatné heslo pro WiFi (eduroam), které bude jiné než pro Orion konto!

- Následně nastavit v mobilním zařízení.
- Portál (https://portal.zcu.cz/)
  - informace o studiu, přihlášení na termíny, předzápis, IS/STAG,
  - odevzdávání prací
- $\bullet\,$  Celkový přehled IS na ZČU
- Gapps -{} Google Apps (https://gapps.zcu.cz)
  - Návod První přihlášení do Gapps ZČU.
  - Musíte mít ZČU identitu, tj. uživatelské jméno vyplníte login@gapps.zcu.cz a nikoliv cosi@gmail.com.
  - Poskytuje:
    - \* Google Disk (Drive)
    - \* Google Dokument (Document)
    - \* Google Tabulky (Spreadsheets)
    - \* Google Formuláře (Forms)
    - \* Google Učebna (Classroom)
    - $* \ Google \ Meet https://meet.google.com$
- Office 365 (https://office365.zcu.cz/)
  - Studenti mají možnost stažení a instalace Office 365 na své zařízení s univerzitní licencí (platí po dobu studia, pouze nekomerční použití pro studium).

#### 1.5 Další služby a užitečné odkazy

- Knihovna ZČU (https://knihovna.zcu.cz)
- Menza ZČU (https:menza.zcu.cz)
- Letiště (letiste.zcu.cz) informační tabule
- Dokumenty ZČU (https://legislativa.zcu.cz/)

#### 1.6 Nástroje eLearningu

- Courseware (https://courseware.zcu.cz/) studijní materiály
- Domovské adresáře uživatelů (https://home.zcu.cz/)
  - Petr Včelák
  - Petr Brůha.
  - Vlastní lze mít umístěním obsahu do adresáře public/ (disk H nebo https://afs.zcu.cz/).
- Moodle (https://moodle.zcu.cz/)
- Vzdělávací webový portál MEFANET se zaměřuje na spolupráci lékařských a nelékařských zdravotnických fakult ČR a SR při rozvoji výuky s využitím moderních informačních a komunikačních technologií https://www.mefanet.cz/,
  - Wikiskripta https://www.wikiskripta.eu/

- FZS ZČU na MEFANET https://mefanet.fzs.zcu.cz/

| FAKULTA<br>ZORAVOTNICKÝCH STUDIÍ<br>ZÁPADOČESKÉ<br>UNIVERZITY<br>V PLZNI                                                                                                    | Výukový portál MEFANET<br>Fakulty zdravotnických studií ZČU mefane |  |  |  |
|----------------------------------------------------------------------------------------------------|--------------------------------------------------------------------|--|--|--|
|                                                                                                    | Odkazy na ostatní portály                                          |  |  |  |
| 🚟 English version<br>💽 Vyhledávání                                                                                                    | NASTAVENÍ ZOBRAZENÍ                                                |  |  |  |
| Edukační weby                                                                                                    | RAZENI ANOTACI: priorita a čas poslední úpravy v                   |  |  |  |
| Digitální video<br>Vzdělávací materiály                                                                                                    |                                                                    |  |  |  |
| Elearningové kurzy                                                                                                    |                                                                    |  |  |  |
| Váš účet                                                                                                    |                                                                    |  |  |  |
| Poslat článek                                                                                                    |                                                                    |  |  |  |
| Ke stažení                                                                                                    |                                                                    |  |  |  |
| Textová verze                                                                                                    |                                                                    |  |  |  |
| Verze pro tisk                                                                                                    |                                                                    |  |  |  |
| Centrální brána MEFANET 🗗   Sdělte nám váš názor   Vyloučení zodpovědnosti   RSS   Vylvořii Institut biostatistiky a analýz 🗗<br>WWW: < http://mefanet.fzs.zcu.cz>. ISSN 2570-5423 |                                                                    |  |  |  |

Obrázek 3: Výukový portál MEFANET na FZS ZČU

# 2 Jednotná komunikace a vizuální styl $Z \check{C} U$

- Portál ZČU Infoservis Jednotná komunikace
- Portál ZČU Infoservis Jednotný vizuální styl
  - Vzory dopisů
  - Vzory prezentací
- Definuje správné zobrazení loga viz Mini-manuál FZS.
  - Určuje velikost loga.
  - Jaké barvy loga a pozadí lze používat.

| Minimální velikost a ochranná zóna ČESKY                                                                           | – FZS | ENGLISH                                                                                                    |
|----------------------------------------------------------------------------------------------------|-------|----------------------------------------------------------------------------------------------------|
| 10mm                                                                                                    |       | 10 mm                                                                                                    |
| PANTONE Cost Gray 4 C<br>CAWY C4 1 (7) 15 0<br>Rob 1991 199<br>PANTONE 340<br>CAWYK 1001 01 81 0<br>Rob 01 152 199 |       | PANTONE Cool Gray 4 C<br>CNVYK (a1 171 15) 0<br>RGB 1571 1391 199<br>PANTONE 6400<br>CNVYK 1001 01 151 0<br>RGB 0 [ 152 ] 99 |
| Jodnobarevna pozitivni a negativni provedeni                                                                       |       |                                                                                                    |

Obrázek 4: Barevné varianty loga a pozadí pro FZS.

### 3 Úkoly a samostudium

- 1. Vyhledejte email, telefonní číslo a provozní dobu pro HelpDesk CIVu?
- 2. Na některého svého vyučujícího vyhledejte kontakt prostřednictvím telefonního seznamu.
- 3. Přihlaste se do Google Disku s univerzitní identitou a vytvořte nový prázdný textový dokument.
- Použijte univerzitní emailovou schránku, kde vytvořte a odešlete email svému kolegovi/kolegyni (např. vedle sebe).
- 5. V portálu najděte sylabus některého předmětu, který máte zapsán v tom<br/>to akademickém roce.
- 6. Jaké barevné varianty textu a pozadí loga FZS lze použít?
- Najděte na portálu ZČU Váš studijní program a obor a zjistěte z jakých povinně volitelných předmětů (typ B) si můžete vybrat.
- 8. Vyhledejte jaký je jídelníček menzy Bory na dnešní den.
- 9. Zjistěte ve kterém státě je Alhambra a k čemu sloužilo dvanáct lvů na Lvím nádvoří. Najděte též fotografii tohoto nádvoří a uložte si ji na Google Disk.
- 10. Jaké jsou typy svalové tkáně?
- 11. Najděte detaily k pojmu svalová atrofie.
- 12. Co je to Vojtova metoda a jak též bývá tato metoda označována? Co je jejím principem? Jaké jsou diagnózy pro Vojtovu metodu pro děti a dospělé? Jaké jsou indikace?
- 13. Najděte detaily k pojmu císařský řez.
- 14. Najděte nejbližší spoj z Plzně do Hradce Králové přes Ostravu.
- 15. Kolik má Česká republika obyvatel? Jaké jsou aktuální/nejnovější hodnoty přirozeného a migračního přírůstku/úbytku obyvatelstva?
- 16. Jak byste hodnotili kvalitu pramenů z nichž jste čerpali odpovědi na výše uvedené otázky?